## 【MakeShop(緊急時用)】注文データをダウンロードする方法 -初期設定-

## 初期設定

【必須】MakeShopの注文を緊急時にGoQSystemへCSV取込する場合に必要な初期設定となります。

## 管理画面からのダウンロード方法

| <b>makeshop</b> | 管理画面ログイン<br>主管理者でログイン 副管理者でログイン                              |
|-----------------|--------------------------------------------------------------|
|                 | 1 ≫∃ップID 4~12文字                                              |
|                 | 0.25−F 8~12文字 Q                                              |
|                 | パスワードを忘れた方はこちら C<br>旧管理画面のログインページはこちら C                      |
|                 | ※目生画画はPCCU境下P2114×0CUL49。<br>ショップIDをお持ちでない方<br>ショップIDを新規作成する |
|                 |                                                              |

【1】Makeshop管理画面に下記URLからログインします。 https://console.makeshop.jp/login?logout=true

| Makeshop → Ir                                          | ホーム / 脱走                                                                                                    | Q 検索 🕜 ヘルブ 🗸 🛛 アカウント 🗸                                                                          |
|--------------------------------------------------------|----------------------------------------------------------------------------------------------------|-------------------------------------------------------------------------------------------------|
| Contraction of the                                     | 設定                                                                                                    |                                                                                                 |
| 日々のショップ連盟をスムーズにする<br>① ホーム                             |                                                                                                    | <ul> <li>○ 会員管理</li> <li>ショップ会員様の設定やポイントの設定を登録しましょう</li> <li>設定 ポイント</li> </ul>                 |
| <ul> <li>ミメインメニュー</li> <li>節品管理 &gt;</li> </ul>        | ♪ 通知・セキュリティ<br>購入者様への通知、ショップ運営のセキュリティを設定しましょう<br>メール ↓ セキュリティ                                                 | ⊕ 接続<br>ショップページに表示させるドメイン・SSLを設定しましょう<br>ドメイン │ SSL │ メールアカウント                                  |
| ② 注文管理     >       ※ 会員管理     >       ② ショップデザイン     > | <ul> <li>① 商品・表示</li> <li>商品の設定をしましょう</li> <li>商品設定</li> </ul>                                                | <ul> <li>◇ 注文</li> <li>注文の設定をおこなう、受付の準備をしましょう</li> <li>注文設定   注文備考   明細書 CSVフォーマット 3</li> </ul> |
| 現状を分析して、売上につなげる                                        | (王) 決済<br>ショップに必要な決済方法を選び、設定しましょう<br>銀行振込・代金引換 GMOイプシロン GMO-PG GMO-PS                                         |                                                                                                 |
| 便利な機能を使おう<br>22 拡張機能                                   | <ul> <li>ネットプロテクションズ</li> <li>その他決済代行会社</li> <li>⊕ SEO</li> <li>ショップページに表示されるMETAタグ、サイトマップを設定しましょう</li> </ul> |                                                                                                 |
| <ul> <li></li></ul>                                    | 設定                                                                                                    |                                                                                                 |
| @ 82c 2                                                |                                                                                                    |                                                                                                 |

【2】[設定]をクリックします。 【3】注文の中の[CSVフォーマット]をクリックします。

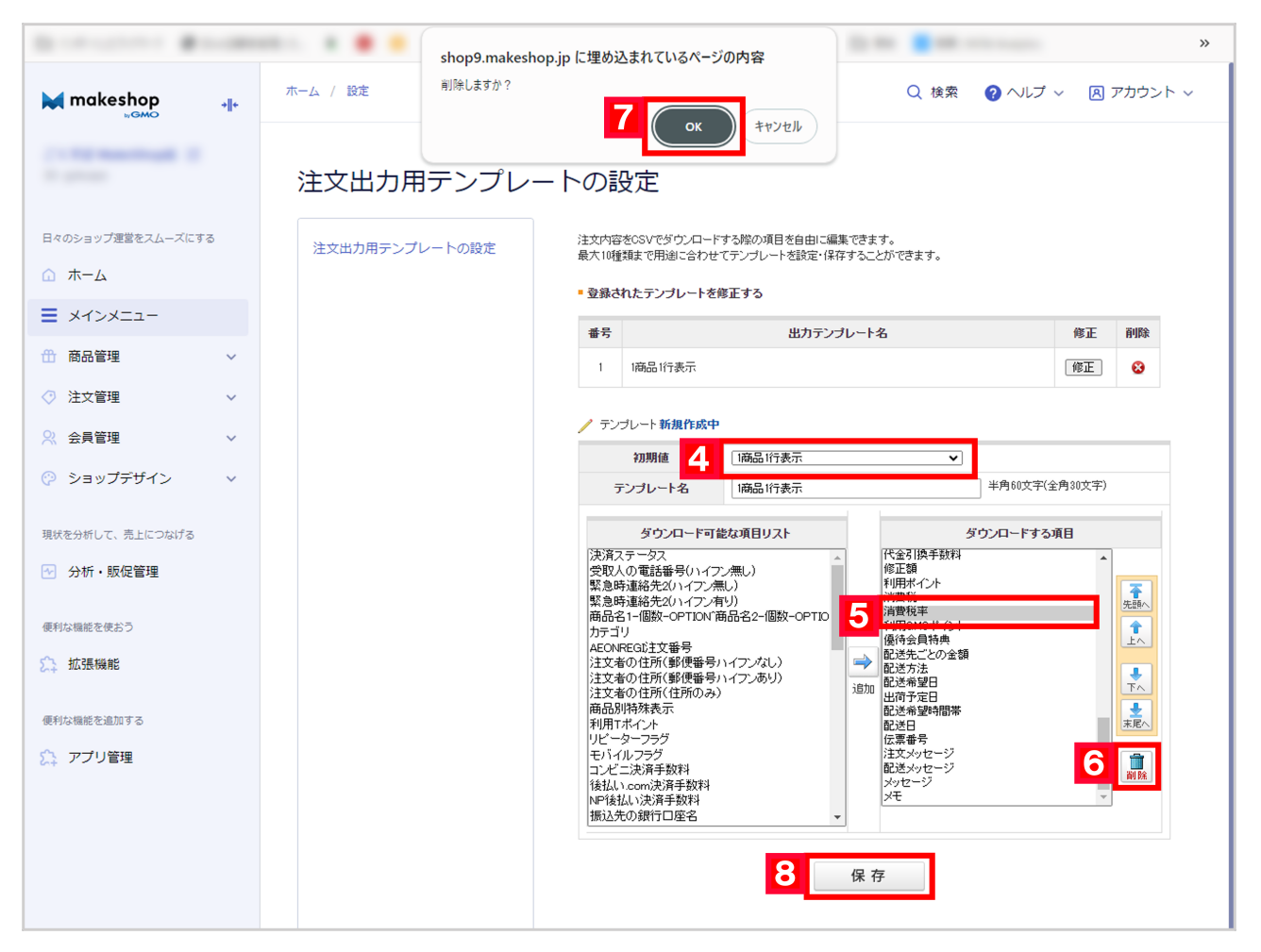

【4】[初期値]は[1商品1行表示]を選択します。

【5】右側の[ダウンロードする項目]欄の中から、「消費税率」を選択します。

【6】削除(バケツマーク)をクリックします。

【7】削除しますか? [OK]をクリックし、消費税率の項目を削除します。

【8】[保存]をクリックします。

以上で、MakeShopの注文データをダウンロードするための初期設定は完了です。